# SAP : Scénario d'approvisionnement Support Etudiant

Auteurs : SAP Competence Center Wallis, Céline Averseng Formateur : Céline Averseng

### INTRODUCTION : LES NIVEAUX D'ORGANISATION DANS LE PROCESSUS

| D'/ | APPROVISIONNEMENT                                                   | 3   |
|-----|---------------------------------------------------------------------|-----|
| L   | organisation d'achats                                               | . 3 |
| L   | a division                                                          | . 3 |
| L   | e magasin                                                           | .4  |
| 1.  | FICHE ARTICLE                                                       | 5   |
| 2.  | FICHE FOURNISSEUR                                                   | 7   |
| 3.  | COMMANDE D'ACHAT                                                    | 9   |
| 3   | .1 Création de la commande                                          | .9  |
| 3   | .2 Afficher la commande                                             | 10  |
| 3   | .3 Afficher l'aperçu de la commande à l'écran                       | 10  |
| 4.  | GESTION DES STOCKS 1                                                | 11  |
| 4   | .1 Synthèse des stocks                                              | 11  |
| 4   | .2 Entrée de marchandise                                            | 11  |
| 4   | 3 Affichage du document article (optionnel)                         | 12  |
| 4   | 4 Affichage de l'historique de la commande (optionnel)              | 13  |
| 5.  | FACTURE FOURNISSEUR 1                                               | 14  |
| 5   | .1 Saisie de la facture fournisseur                                 | 14  |
| 5   | .2 Afficher la facture et l'historique d'une commande (optionnel) 2 | 15  |
| 6.  | COMPTABILISATION DU REGLEMENT 1                                     | 15  |

Dans tous les exercices, le signe #### représente votre numéro (2 chiffre pour le numéro de promotion + 2 chiffres pour le numéro étudiant), qui vous sera communiqué par le formateur. Si le numéro 1201 (promotion 12, étudiant 01) vous a été attribuée et que l'on vous demande de saisir AB####, vous devez saisir AB1201. Si on vous demande de saisir CD##, vous devrez saisir CD01 (uniquement le numéro étudiant).

## simplifié • 1. Fiche article MM01 • 2. Fiche fournisseur XK01 3.1. ME23N Afficher commande • 3. Commande 3.2. ME9F Afficher l'apercu ME21N 3.3. ME53N Afficher le statut de la commande 4.1. MMBE Afficher la synthèse des stocks • 4. Gestion des stocks 4.2. MIGO Saisie de l'entrée en stock MIGO 4.3. MIGO Afficher le document article 5.1. MIRO Saisie de la facture • 5. Facture fournisseur 5.2. MIRO Afficher la facture et l'historique d'une commande MIRO • 6. Réglement F-58

Schéma général du scénario d'approvisionnement

# Introduction : Les niveaux d'organisation dans le processus d'approvisionnement

#### L'organisation d'achats

L'organisation d'achat est l'unité structurelle responsable de la négociation et de l'approvisionnement des biens et services pour une ou plusieurs divisions.

Les organisations d'achat pourront être affectées de diverses manières aux sociétés et aux divisions :

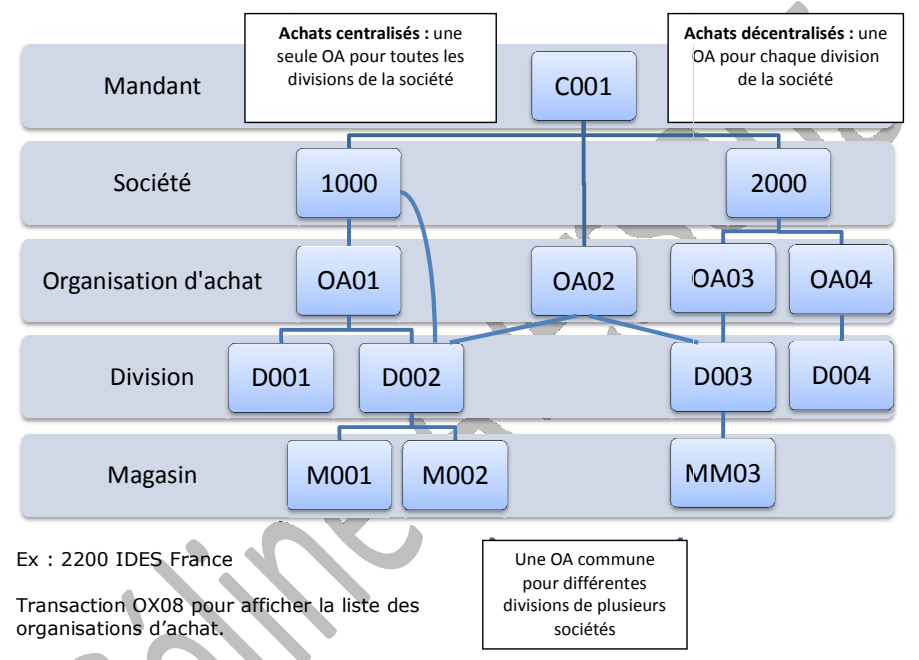

#### La division

La division (« plant ») est la structure organisationnelle centrale du module MM. Elle représente, au sein d'une société, une Business Unit (une unité opérationnelle) chargée de la production ou du stockage.

Les inventaires sont, en général, effectués et valorisés au niveau de la division.

Une division n'a pas de comptabilité propre.

Exemple : site de production, établissement, succursale, unité logistique, dépôt, groupe d'emplacement ou de magasins.

- C'est le niveau de gestion :
- De la planification des besoins et des stocks
- De la production
- Du flux commercial physique (commandes et expéditions)
- Des achats (commandes et réceptions)

Elle sera responsable de ses résultats (valorisation des stocks, coûts de revient). La division est facultative dans les modules FI et CO, mais elle est indispensable dans les modules MM ou SD.

Transaction 0X18 pour afficher les divisions.

#### Le magasin

Il représente, au sein d'une division, un regroupement d'articles :

- Qui suivent des « règles communes »
- Qui peuvent prendre en compte les notions de site, emplacement, nature (produits finis, matières premières, ...), comptabilisation, CBN, ligne de produit, propriété...
- Dont les entrées et les sorties génèrent des écritures comptables.

C'est le niveau de gestion physique des stocks.

Plusieurs magasins pourront êtres associés à une division.

Exemple :

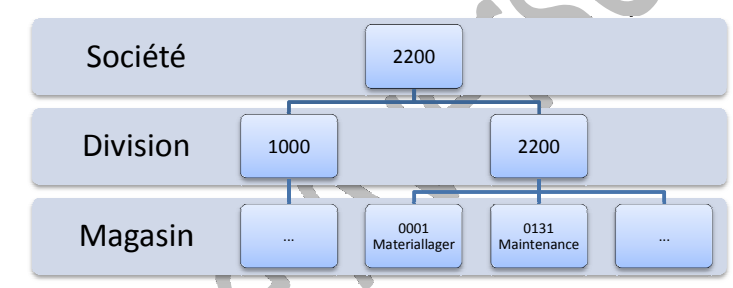

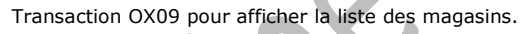

## 1. Fiche article

|             | Dans l'écran initial, saisir les données<br>suivantes :                                                                                                    | Article : <b>PDT-####</b><br>Branche : <b>Constructions mécaniques</b><br>Type d'article : <b>Matière première</b>                                                                   |
|-------------|----------------------------------------------------------------------------------------------------|----------------------------------------------------------------------------------------------------|
| •           | Ensuite taper sur Enter.                                                                                                    | 0                                                                                                    |
| •           | Dans l'écran Sélection de vues, choisir<br>les vues suivantes :                                                                                                    | Données de base 1<br>Achats<br>Texte de commande<br>Données gén. div./stockage 1                                                                                                    |
| •           | Cliquer sur l'icône « niveaux<br>organisationnels »                                                                                                    | Comptabilité 1                                                                                                    |
| •           | Dans la boîte de dialogue niveaux d'organisation, saisir les données suivantes:                                                                                                    | Division : <b>2200</b><br>Magasin : <b>0001</b>                                                                                                    |
| •           | Cliquer sur Valider 🗹.                                                                                                    |                                                                                                    |
| •           | Dans l'onglet Données de base 1,<br>saisir les données suivantes :                                                                                                    | Désignation : Joint plat ####<br>Unité de quantité de base : PC<br>Groupe de marchandises : 00104<br>(Mécanique)<br>Poids brut : 0,01<br>Unité de poids : KG                         |
|             | Pour passer à la vue suivante, tapez sur Enter <sup>1</sup> .                                                                                                    |                                                                                                    |
| •           | Saisir toutes les valeurs suivantes :                                                                                                    | ACHAT<br>Groupe d'acheteurs : <b>0##</b><br>Clé des valeurs d'achat : <b>1</b><br>Temps de réception : <b>2</b> (jours)                                                              |
| •           | Se repositionner sur « Groupe d'acheteur » et Valider (enter).                                                                                                    |                                                                                                    |
| Rei<br>tole | narques :<br>Clés des valeurs Achat : Clé permettant de définir<br>érance ainsi que les instructions d'expédition et la co<br>Temps de réception en jours : Il s'agit du nombre d<br>articles réceptionnés. | r pour les Achats les jours de relance et les marges de<br>nfirmation obligatoire des ordres relatifs à cet article.<br>le jours ouvrés requis pour le contrôle et l'entrée en stock |

- Lire le message d'alerte : ① Contrôlez les données concernant la clé des valeurs d'achat
  Touche « Enter » pour le supprimer.

| • | On accède à la vue suivante : « Texte commande achat ».                                                                                                    | TEXTE COMMANDE ACHAT<br>Langue : FR<br>Texte descriptif : Saisie personnelle<br>ou : « Le matériel livré doit remplir<br>notre spécification technique MSI<br>TSP no. 73264 ».                                                                                            |
|---|----------------------------------------------------------------------------------------------------|----------------------------------------------------------------------------------------------------|
| • | Se mettre dans un autre champ que le<br>texte puis valider (enter)<br>Cliquer sur « Enter » pour passer à la<br>vue suivante. Remarque : Si le curseur<br>ne se trouve pas dans le champ, vous<br>ne passez pas automatiquement à la<br>vue suivante. Saisir les données<br>suivantes :<br>Valider (enter) : on accède à la vue<br>suivante.<br>Saisir les données : | DONNEES DIV./STOCKAGE 1<br>Emplacement <sup>2</sup> : BL-01                                                                                                    |
| • | Sauvegarder<br>Terminer<br>Retourner dans la fenêtre d'accès<br>simplifié aux menus .                                                                                                    | Classe de valorisation : <b>3000</b> (Matière<br>première 1)<br>Code prix : <b>V</b><br>Prix moyen pondéré : <b>20</b><br>✓ <u>Question</u> : Que constatez-vous au niveau<br>des onglets ?<br><u>✓Question</u> : Quel est le message qui<br>apparaît en bas de l'écran ? |

<sup>2</sup> Emplacement : Identification de l'emplacement indiquant où est stocké l'article dans un magasin

### 2. Fiche fournisseur

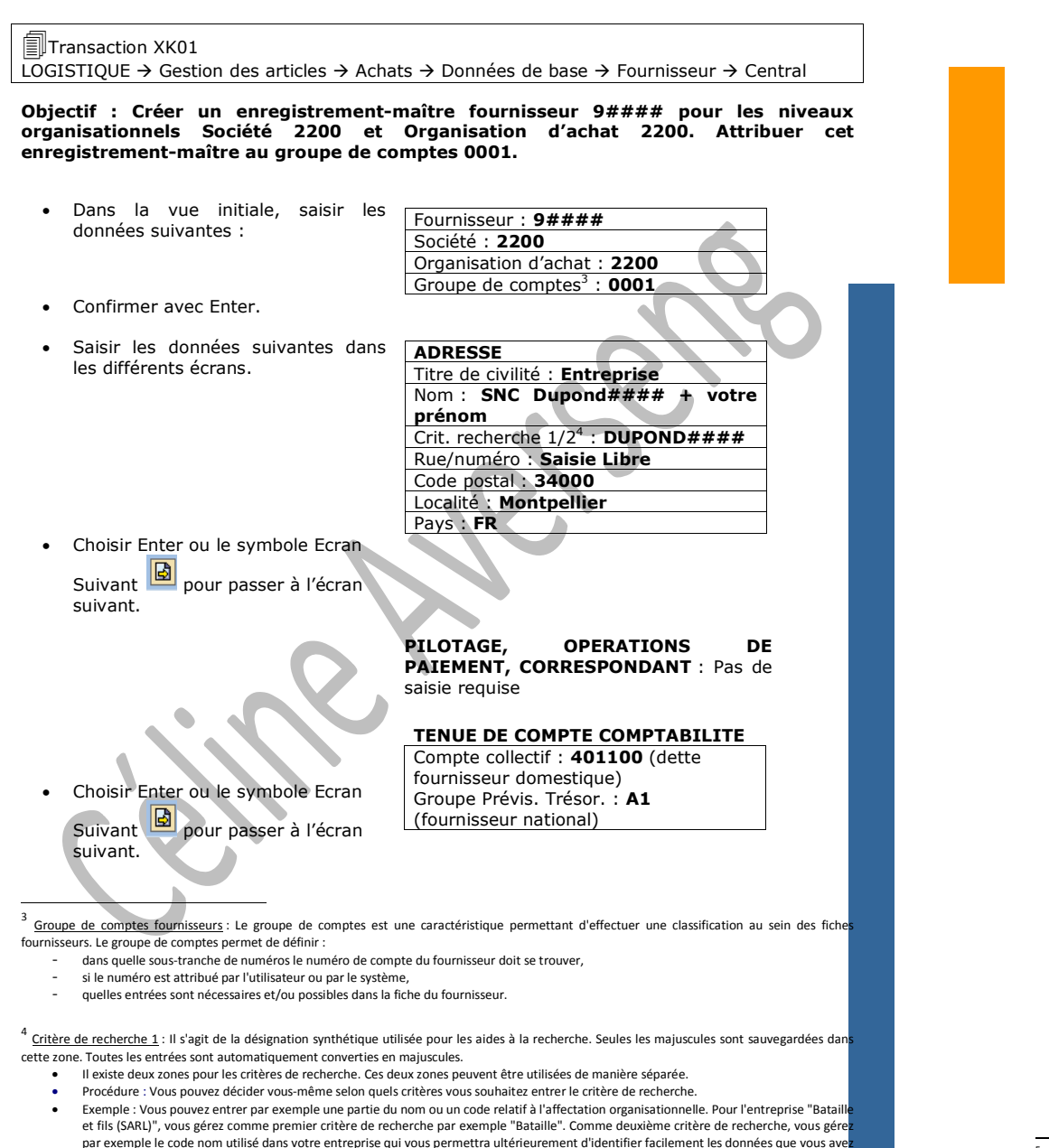

| Choisir Enter ou le symbole Ecran | OPERATIONS DE PAIEMENT<br>COMPTABILITE                                                                                                    |
|-----------------------------------|----------------------------------------------------------------------------------------------------|
| suivant.                          | Conditions de paiement : <b>0001</b><br>Modes de paiement : <b>CEV</b> (choisir C, E<br>et V dans la liste Modes de paiement)                                                                             |
|                                   | Z <u>Question</u> : A quelles conditions de<br>paiement correspond le code 0001 ?                                                                                                    |
|                                   | ZQuestion : A quoi correspondent les lettres C, E et V ?                                                                                                    |
|                                   |                                                                                                    |
| Touche Enter ou le symbole Ecran  | CORRESPONDANCE<br>Pas de saisie requise                                                                                                    |
| Touche Enter ou le symbole Ecran  | DONNEES ACHATS                                                                                                    |
| Suivant                           | Devise de la commande : <b>EUR</b><br>Conditions de paiement : <b>0001</b><br>Incoterms <sup>5</sup> : <b>EXW</b> (départ usine)<br>Vendeur : <b>Dupond votre prénom</b><br>Téléphone : <b>0467999999</b> |
| • Sauvegarder 📙                   | <u> </u>                                                                                                    |
| • Terminer 🔨                      |                                                                                                    |
|                                   |                                                                                                    |
| 6,                                |                                                                                                    |
|                                   |                                                                                                    |
|                                   |                                                                                                    |

<sup>5</sup> Rmq : Incoterms règles internationales qui doivent être respectées par les 2 parties

saisies.

## 3. Commande d'achat

#### 3.1 Création de la commande

#### Transaction ME21N LOGISTIOUE → Gestion des articles → Achats → Commande d'achat → Créer

Objectif : Créer une demande d'achat pour un total de 130 pièces du matériel PDT-####. Les joints plats doivent être livrés à la division 2200 dans le délai d'une semaine. Les joints sont commandés auprès du fournisseur. Actuellement, il est le seul à pouvoir les livrer. Le fournisseur demande 30,00 EUR par pièce.

Remarque : Lorsqu'un utilisateur appelez la transaction pour créer une commande d'achat pour la première fois, l'aide « enjoy SAP – commande d'achat » est affichée. Choisir « Fermer ».

Dans la transaction ME51N :

Le cas échéant, cliquer sur le bouton « désactiver synthèse des documents »

L'écran qui apparaît comporte 3 zones distinctes, que l'on pourra « déplier » ou « replier » au besoin, à l'aide des icônes en haut à gauche de chaque zone :

- « en tête » 🛅 En-tête

- « synthèse des postes » 🛅 Synthèse des postes
- « poste » 🟲 Poste

Un « poste » désigne une ligne de la commande d'achat : il y aura autant de postes que d'éléments commandés.

La zone « détail du poste n'affichera donc que les informations concernant le poste sélectionné en haut de cette zone.

- Saisir les données nécessaires dans l'en-tête de commande :
- Saisir les données suivantes sur la première ligne de la commande d'achat.
   Organisation d'achat : 2200
   SYNTHESE DES POSTES, P Article : PDT-#### Quantité : 130

SYNTHESE DES POSTES, POSTE 10 Article : PDT-#### Quantité : 130 Date de livraison<sup>6</sup> : Date du jour + 1 semaine Prix net : 30 Devise : EUR Division : 2200

- Valider (enter).
- Saisir votre numéro de groupe acheteur (0##).

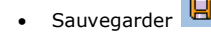

<u>Moter</u> le numéro de votre commande :

• Quitter 🔒

Fournisseur : 9####

#### 3.2 Afficher la commande

#### Transaction ME23N

LOGISTIQUE  $\rightarrow$  Gestion des articles  $\rightarrow$  Achats  $\rightarrow$  Commande d'achat  $\rightarrow$  Afficher

Lancer la transaction ME23N.

Normalement, la dernière commande apparaît.

Si votre commande de l'exercice précédent n'est pas affichée comme proposition, procéder comme suit :

- Choisir Activer synthèse des documents.
- Choisir Variante et ensuite Mes commandes.
- Double-cliquer sur le numéro de commande affiché. Les champs de la commande à droite de l'écran sont remplis avec les données de la commande sélectionnée.
- Choisir Désactiver synthèse des documents.

#### 3.3 Afficher l'aperçu de la commande à l'écran

Transaction ME9F LOGISTIQUE  $\rightarrow$  Gestion des articles  $\rightarrow$  Achats  $\rightarrow$  Commande d'achat  $\rightarrow$  Messages

 Conserver les critères de sélection proposés par le système et choisir Exécuter

Remarque : le système reprend le numéro du dernier document crée par défaut.

- Choisir votre pièce dans la liste et ensuite « Afficher message ».
- On obtient un aperçu avant impression de la pièce :

Question : A quel endroit du document imprimé se trouvent les informations concernant les produits commandés ?

Données d'en-tête □ Données de poste □

• Retourner à l'écran SAP Easy Access (3 fois).

| า  |                                     | Commande            |                    |
|----|-------------------------------------|---------------------|--------------------|
|    | Entreprise                          |                     |                    |
|    | SNC Dupond test                     | N* commande/date    |                    |
|    | rue des écoles                      | 4500017278 / 18     | .12.2008           |
|    | 34000 montpellier                   | Interiositeut/Tél.  | <u>^</u>           |
|    |                                     | CHE1, H./003/001    | 0                  |
|    |                                     |                     |                    |
|    |                                     |                     |                    |
|    |                                     |                     |                    |
|    |                                     |                     |                    |
|    |                                     | Votre gestionnaire  |                    |
|    |                                     | Dupond Michel       |                    |
|    | Votre numero fournisseur<br>0.0.000 |                     |                    |
|    | 33330                               |                     |                    |
|    |                                     |                     |                    |
|    |                                     |                     |                    |
|    |                                     |                     |                    |
|    | Veuillez livrer à :                 |                     |                    |
|    | Paris                               |                     |                    |
|    | 31. rue des Frables                 |                     |                    |
|    | 75015 Paris                         |                     |                    |
| -  |                                     |                     |                    |
|    | Cond.livr.: EXW                     |                     |                    |
|    | Cond.paiem.: dans les 14 jours 3    | % escpte            | Devise EUF         |
|    | dans les 30 jours 2                 | % escpte            |                    |
|    | dans les 45 jours s                 | ans déduction       |                    |
|    | Pos. Article Désignation            |                     |                    |
|    | Qté cde Unité                       | Prix par unité      | Val.nette          |
|    |                                     |                     |                    |
|    |                                     |                     |                    |
|    | 00010 PDT-0000 Joint Play           | t 0000 Céline       | 0 000 00           |
|    | 130 Piece(B)                        | 30,00               | 3.900,00           |
|    | Le matériel liuré doit remol-       | ir notre enécificat | tion technique MST |
|    | TSP no.                             | rr nooro opoorriou. | oron oconnique nor |
|    | 73264                               |                     |                    |
|    |                                     |                     |                    |
|    | II-2                                |                     | 2 000 00           |
|    | Valeur nette to                     | t.sans TVA EUR      | 3,900,00           |
|    |                                     |                     |                    |
|    |                                     |                     |                    |
|    |                                     |                     |                    |
|    |                                     |                     |                    |
| ~~ |                                     |                     |                    |
| 55 |                                     |                     |                    |
| 1  |                                     |                     |                    |
|    |                                     |                     |                    |
| 1  |                                     |                     |                    |
| 1  |                                     |                     |                    |

<sup>&</sup>lt;sup>6</sup> Remarque : il est conseillé d'utiliser le calendrier pour saisir les dates (permet d'éviter de choisir un dimanche...)

## 4. Gestion des stocks

#### 4.1 Synthèse des stocks

#### Objectif : Avant l'entrée de marchandises, afficher la synthèse des stocks pour l'article PDT-#### au magasin 0001 dans la division 2200.

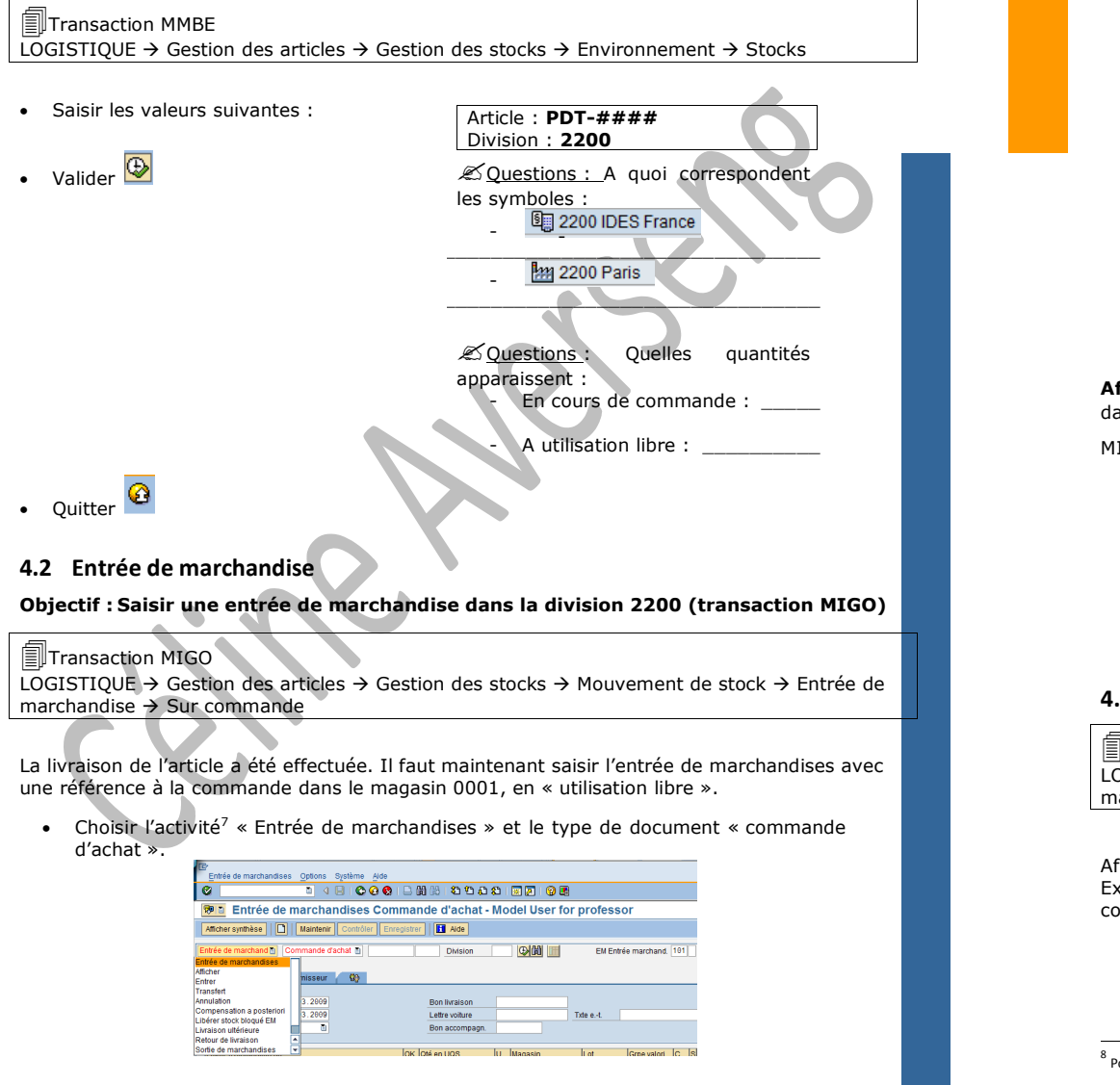

Champ en haut à gauche de l'écran, avec un menu déroulant :

- Saisir le numéro de votre commande
- Choisir Exécuter 🕒

document article.

- Les postes individuels de la commande sont recopiés dans l'écran
- Dans la zone Données détaillées (zone du bas de l'écran) de la première ligne, choisir l'onglet « Où ».

Remarque : La zone « Données détaillées » comporte les informations qu'il faudra renseigner pour chacun des postes de la commande.

Changer/saisir les éléments suivants

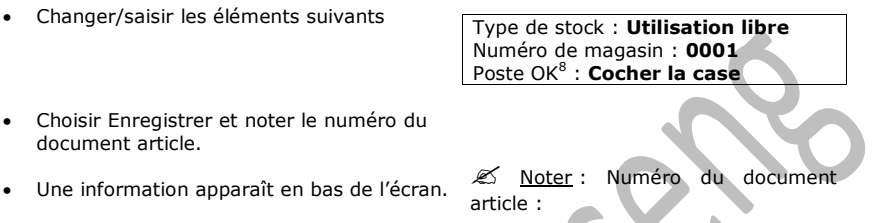

Afficher la synthèse des stocks sans quitter la transaction MIGO : Saisir le code /oMMBE dans la zone de contrôle afin d'ouvrir un second mode<sup>9</sup> avec la transaction MMBE en gardant

MIGO ouvert ou utiliser le raccourci

- Exécuter 🚱
- Couestions : Quelles quantités apparaissent :
  - En cours de commande :
- A utilisation libre :

Revenir sur MIGO

#### 4.3 Affichage du document article (optionnel)

Transaction MIGO

LOGISTIQUE  $\rightarrow$  Gestion des articles  $\rightarrow$  Gestion des stocks  $\rightarrow$  Mouvement de stock  $\rightarrow$  Entrée de marchandise  $\rightarrow$  Sur commande

Afficher le document article et la pièce de gestion comptable de l'entrée de marchandises Expliquer la raison de la comptabilisation sur un compte de bilan et sur un compte de consommation.

Author: SAP Competence Center Wallis, C. Averseng

<sup>&</sup>lt;sup>8</sup> Poste OK : Cette zone signale que l'on va enregistrer une entrée de marchandises pour le poste en question.

<sup>&</sup>lt;sup>9</sup> Mode : fenêtre

Dans la transaction MIGO :

- Choisir l'activité<sup>10</sup> « Afficher » et double cliquer sur la référence « Document article » que l'on désire afficher.
- La valeur par défaut est le numéro du dernier document article affiché.
- Choisir Exécuter 🕒.
- Dans les données d'en-tête choisir l'onglet « Info document » et ensuite « Pces cptables », afin de naviguer dans la pièce comptable.
- Dans la boîte de dialogue, double-cliquer sur « Pièce comptable » dans la liste des pièces en gestion comptable. Vérifier les informations de la pièce et répondre aux questions cidessous :

Choisir « Retour » Cou « Terminer »

La boîte de dialogue « Liste des pièces » apparaît à nouveau. Choisir « Interrompre » , afin de revenir sur « Afficher le document article » (MIGO).

#### 4.4 Affichage de l'historique de la commande (optionnel)

Transaction ME23N

 $\overrightarrow{\text{LOGISTIQUE}} \rightarrow \text{Gestion des articles} \rightarrow \text{Achats} \rightarrow \text{Commande}$ 

L'objectif est ici d'afficher la commande et vérifier si les opérations ont été enregistrées.

Lancer la transaction ME23N :

- Si la commande de l'exercice précédent n'est pas affiché comme proposition, procéder comme suit :
  - Choisir Activer synthèse des documents
  - Choisir Variante 🕙 et ensuite Mes commandes.
  - Double-cliquer sur le numéro de commande affiché. Les champs de la commande à droite de l'écran sont remplis avec les données de la commande choisie.
  - Choisir Désactiver synthèse des documents.
- Dans les données détaillées du poste de commande de votre commande (fenêtre du bas) choisir l'onglet « historique de commande ».

#### Author: SAP Competence Center Wallis, C. Averseng

## 5. Facture fournisseur

#### 5.1 Saisie de la facture fournisseur

#### Transaction MIRO

LOGISTIQUE  $\rightarrow$  Gestion des articles  $\rightarrow$  Contrôle des factures  $\rightarrow$  Saisie document

Le fournisseur vous envoie la facture suivante relative à votre commande. Utiliser le « contrôle de factures logistique » pour saisir cette facture. Veiller à utiliser le code de commande correct. Comptabiliser la facture et noter le numéro de pièce.

| 34 000 MONTPI            | ELLIER                        |                          |                 |                          |                       |                           |
|--------------------------|-------------------------------|--------------------------|-----------------|--------------------------|-----------------------|---------------------------|
|                          |                               |                          | Facture n°      | 343####                  |                       |                           |
|                          |                               |                          | Facturer à :    | IDES Paris               |                       |                           |
|                          |                               |                          |                 | 31 rue des érable        | s                     |                           |
|                          |                               |                          |                 | 75015 PARIS              |                       |                           |
|                          |                               |                          |                 |                          |                       |                           |
|                          |                               |                          |                 |                          |                       |                           |
| Code Article             | Désignation                   | Prix unitaire            | Quantité        | Montant HT               | TVA 19,6%             | Montant TTC               |
| Code Article<br>PDT-1### | Désignation<br>Joint-Plat ### | Prix unitaire<br>30,00 € | Quantité<br>130 | Montant HT<br>3 900,00 € | TVA 19,6%<br>764,40 € | Montant TTC<br>4 664,40 € |

Lancer la transaction MIRO. **Remarque :** Si la boîte de dialogue « Saisir Société » est affichée, saisir **2200** dans le champ Société et choisir Suite.

- Dans l'onglet Donn. base, saisir les données suivantes :
- Date de la facture : Date actuelle Date comptable : Date actuelle Référence<sup>11</sup> : 343####Montant :  $4 \ 664,40 \ (€)$ Code TVA (champ à droite de Montant de TVA) : V4 (TVA déductible 19,6 %) Montant de TVA :  $764,40 \ (€)$ Texte : Facture SNC Dupond + votre prénom
- A ce stade, le solde doit toujours être en rouge.
- Dans l'onglet « Référence commande », choisir Commande/Programme de livraisons comme référence et saisir votre numéro de commande dans le champ à droite de Catégorie du document de référence.

| <b>Remarque :</b> Si vous voulez faire une recherche de la commande à l'aide de F4, saisir les valeurs suivantes et | Fournisseur : 9####        |
|----------------------------------------------------------------------------------------------------|----------------------------|
| <ul> <li>Choisir Exécuter  : - Choisir la Commande dans la liste des résultats</li> </ul>                           | Article : <b>PDT-1####</b> |
| - Choisir Reprendre. 🖌 Reprendre                                                                                    |                            |

- Choisir Enter pour que le système propose les données de la commande. Les données proposées correspondent à celles de la facture fournisseur.
- Vérifier que le solde est passé au vert.

<sup>&</sup>lt;sup>10</sup> Le champ "activité" est le champ situé en haut à gauche du mode, dans lequel est affiché "Entrée de marchandise". Ce champ permettra de choisir la tâche à accomplir dans la transaction MIGO. L'activité "Afficher" apparaîtra en haut du menu déroulant.

<sup>&</sup>lt;sup>11</sup> <u>Référence</u>: Le numéro de la pièce de référence peut contenir le numéro de pièce du partenaire. Mais la zone peut aussi être renseigné autrement. Le numéro de la pièce de référence est utilisé comme critère de recherche lors de l'affichage ou de la modification de pièces. Dans la correspondance, ce numéro de la pièce de référence est parfois imprimé à la place du numéro de la pièce.

• Enregistrer I mais rester dans la transaction MIRO.

Noter le numéro de pièce (Numéro de la facture) :

#### 5.2 Afficher la facture et l'historique d'une commande (optionnel)

Transaction ME23N

 $LOGISTIQUE \rightarrow$  Gestion des articles  $\rightarrow$  Achats  $\rightarrow$  Commande

L'objectif est ici de vérifier si l'historique de la commande a correctement été mis à jour.

## 6. Comptabilisation du règlement

Transaction F-58 GESTION COMPTABLE → Comptabilité financière → Fournisseurs → Ecritures → Décaissements

## Objectif : Comptabilisation de règlement manuellement et impression simultanée de chèques.

Afin de créer de bonnes relations de travail avec votre nouveau fournisseur, vous souhaitez le régler rapidement par chèque.

- Dans l'écran Paiement avec impression : Société : 2200 données d'en-tête, saisir les données Mode de paiement : **C** (Chèque) suivantes : Banque société : 2200 No séquence chèque : 0001 Imp. pour formulaire : **PDF** Impression immédiate : cocher Saisir paiement Choisir Saisir les valeurs suivantes : • Montant : 4 664,40 Fournisseur : 9#### Traiter PNS = « Postes non soldés »). Cliquer sur • Le poste ouvert pour votre fournisseur est affiché sélectionné par défaut. Si nous avions eu plusieurs postes pour un même fournisseur (cas de plusieurs factures par exemple), nous aurions du sélectionner celle(s) que le règlement doit solder. Notez que le solde (« non affecté » est nul).
- Valider 🚩

K Noter le numéro de la pièce de règlement :

apparaît en bas de l'écran

- Le message Ordre d'impression généré
- Quitter